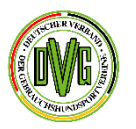

# Digitalisierung im DVG fit für die Zukunft

# DVG (Mitglieder-)Kommunikationsportal

- Verwaltung der DVG Mitgliedsvereine
- digitales Terminschutzverfahren
- digitaler Mitgliedsnachweis f
  ür Einzelmitglieder
- elektronische Leistungskarte

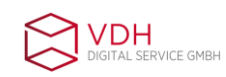

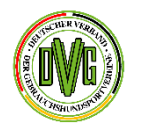

#### **DVG Vereinsportal**

die ersten Schritte erklärt

# DVG (Mitglieder-)Vereinsportal

#### Digitaler Terminschutz (Verein)

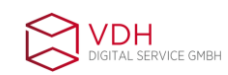

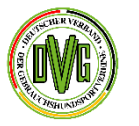

#### **DVG Vereinsportal**

die ersten Schritte erklärt

- Alle Vereinsvorsitzenden, die eine entsprechende email-Adresse eingerichtet haben, erhalten auf diese Adresse eine Nachricht vom DVG Vereinsportal mit ihrem persönlichen Benutzernamen für das neuen Vereinsportal.
- Diesen Benutzernamen benötigen Sie für den Login in das Vereinsportal. Der Benutzername ist ein auf die Person bezogener persönlichere Benutzername und bleibt während der DVG-Mitgliedschaft bestehen.
- Für den Login gehen Sie auf
- https://dvg-portal.hundesport-service.de/usermanagement/auth/login und klicken dort auf Passwort vergessen

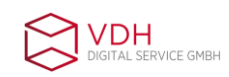

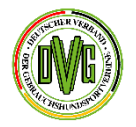

| Anmeldung: Deutscher Verband der Gebrauchshundsportvereine e.V.                                                                                                    |
|----------------------------------------------------------------------------------------------------|
| THE CONTRACTOR OF THE PROPERTY OF THE PROPERTY |
| Username                                                                                                    |
| Username darf nicht leer sein.                                                                                                    |
| Passwort                                                                                                    |
| Passwort darf nicht leer sein.                                                                                                    |
| Login merken                                                                                                    |
| Login                                                                                                    |
| Passwort vergessen?                                                                                                    |

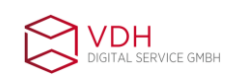

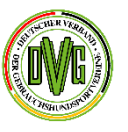

- In das sich öffnende Fenster geben Sie in die erste Zeile Ihren Benutzernamen ein, der Ihnen in der email mitgeteilt wurde.
- Dann füllen Sie das Captcha aus und klicken dann auf "Wiederherstellen"
- Sie erhalten dann eine email mit dem Link, um Ihr Passwort einzurichten.

| Deutscher Verband der Geb<br>HomePasswort wiederherste | rauchshundsportvereine e.V. Kommunikationsportal |                           |  |
|--------------------------------------------------------|--------------------------------------------------|---------------------------|--|
| Benutzername *                                         |                                                  | Passwort wiederherstellen |  |
| Hier geben Sie Ihren                                   | Benutzernamen ein                                | Schritt 1                 |  |
| Captcha *                                              | Hier tragen Sie die Buchstaben von links ein     | Sohritt 2                 |  |
| ✓ Wiederherstellen                                     | Schritt 3                                        |                           |  |

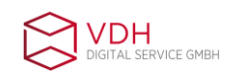

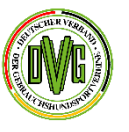

- Nachdem Sie das Passwort wiederhergestellt haben, können Sie sich mit Benutzername und Passwort im Portal anmelden.
- Nach erfolgreichem Login erscheint dann folgende Startmaske:

| Deutscher Verband der Gebrauchshundsportvereine e.V. Kommunikationsportal | Mitgliederverwaltung • Terminschutz • Abmelden (MMustermann 109693)                                                                                                    |
|---------------------------------------------------------------------------|----------------------------------------------------------------------------------------------------|
| Max Mustermann, herzlich willkommen im neuen Kommunikationsportal!        | and the second second sec |
|                                                                           |                                                                                                    |

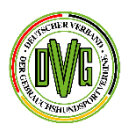

- Nun sind Sie eingeloggt.
- Oben rechts im Bild sehen Sie drei Reiter
- 1. Mitgliederverwaltung
- 2. Terminschutz
- 3. Abmelden

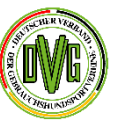

# 2. Terminschutzverfahren

Im Kopfband des Vereinsportals finden Sie oben rechts neben der Mitgliederverwaltung den Reiter "Terminschutz" mit den Unterpunkten "Übersicht" und "Antrag".

| Mitgliederverwaltung - | Terminschutz • | Ab | melden (MMusterman |
|------------------------|----------------|----|--------------------|
|                        | Übersicht      |    |                    |
|                        | Antrag         |    |                    |
|                        |                |    | THE PERMIT         |

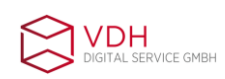

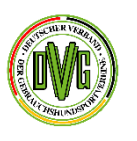

### 2. Terminschutzverfahren

Unter "Übersicht" sehen Sie alle Veranstaltungen im Verband, für die ein Terminschutzantrag gestellt wurde. Rot unterlegte Anträge müssen noch vom zuständigen Obmann/Obfrau bearbeitet werden, gelb unterlegte Anträge müssen noch von der Geschäftsstelle freigegeben werden, und grün unterlegte Anträge sind genehmigt und verfügen auch über eine Terminschutznummer.

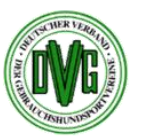

Terminschutzübersicht

#### Zeige 1-3 von 3 Einträgen.

| Datum      | Datum bis: | Verein-NR              | Sportart           | Terminschutznummer                              | Name der Prüfung/Turnier | Richter        | Sportangebote / Disziplinen                   | Weiterleitung HG |   |
|------------|------------|------------------------|--------------------|-------------------------------------------------|--------------------------|----------------|-----------------------------------------------|------------------|---|
| 2025 🛩     |            | 43                     | Sportart wählen 🗸  | L<br>L                                          |                          |                |                                               | ~                |   |
| 05.10.2025 | 05.10.2025 | 01-0-43 - Musterverein | Rally Obedience    | Obmann/Obfrau muss<br>Antrag noch<br>Bearbeiten | Musterprüfung            |                | RO Beginner, RO 1-3, Senioren, FCI-<br>Klasse | Nein             | 0 |
| 04.03.2025 | 05.03.2025 | 01-0-43 - Musterverein | Rettungshundesport | HG muss Antrag<br>noch freigeben                |                          | Norbert Bösche |                                               | Ja               | 0 |
| 12.04.2025 | 13.04.2025 | 01-0-43 - Musterverein | Obedience          | O-1 Antrag<br>genehmigt                         | Versuch 1                | Beate Faust    | Obi 1-3 und Senioren                          | Ja               | 0 |

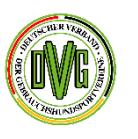

#### 2. Terminschutzverfahren

Um einen neuen Terminschutzantrag zu stellen, klicken Sie oben rechts unter Terminschutz auf den Button "Antrag". Dann öffnet sich ein Fenster, das dem bisherigen Antragsverfahren sehr ähnelt.

| Terminschutz beantragen                |                                                                 |
|----------------------------------------|-----------------------------------------------------------------|
| Veranstaltung                          | Prüfungsleiter*in                                               |
| Name der Prüfung/Turnier               | •                                                               |
|                                        | Antragsteller: Mustermann, Max<br>🗌 identisch mit Antragsteller |
| Datum *                                | Prüfungsleiter Mitgliedsnummer                                  |
| i x                                    |                                                                 |
| Datum bis: *                           | Prüfungsleiter Name                                             |
| ti x                                   |                                                                 |
| Verein wählen *                        | Sonstige Informationen                                          |
| Suche 🔹                                |                                                                 |
| Sportart 🕄                             |                                                                 |
| -Sportart wählen-                      |                                                                 |
| Ort                                    |                                                                 |
|                                        |                                                                 |
| Sportangebote / Disziplinen            |                                                                 |
|                                        |                                                                 |
|                                        |                                                                 |
| Anzahl Richter                         |                                                                 |
| Bitte wählen 🗸                         |                                                                 |
| Meldeportal                            |                                                                 |
|                                        |                                                                 |
| Kostenträger *                         |                                                                 |
| ○ Verein ○ Kreisgruppe ○ Landesverband |                                                                 |
| Abschicken                             |                                                                 |
|                                        |                                                                 |
|                                        | 26.03.2025                                                      |

10

STSCHER VERBIL

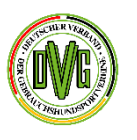

### 2. Terminschutzverfahren

Nachdem Sie Ihren Verein ausgewählt haben, wählen Sie die gewünschte Sportart aus, geben den Ort und die angebotenen Disziplinen an und die Anzahl der benötigten Richter. Danach können Sie das von Ihnen genutzte Meldeportal angeben.

| Terminschutz beantragen                                                     |                                |   |  |
|-----------------------------------------------------------------------------|--------------------------------|---|--|
| Veranstaltung                                                               | Prüfungsleiter*in              |   |  |
| Name der Prüfung/Turnier Hier geben Sie den Namen der Veranstaltung ein     | Antragsteller: Mustermann, Max |   |  |
| Datum *                                                                     | Prüfungsleiter Mitgliedsnummer |   |  |
| Datum bis:*       Image: Background Control     Enddatum                    | Prüfungsleiter Name            |   |  |
| Verein wählen *                                                             | Sonstige Informationen         |   |  |
| Hier werden Ihnen die Vereine angezeigt, für die Sie antragsberechtigt sind | ~                              |   |  |
| 01-0-43 - Musterverein                                                      |                                | X |  |

11

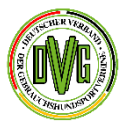

AL SERVICE GMBH

DVG Mitglieder-APP – Mitgliedsausweis, elektr. Leistungskarte u. m.

#### 2. Terminschutzverfahren

| -Sportart wählen-                                                                                                  |                                                                                                    |                      |
|----------------------------------------------------------------------------------------------------|----------------------------------------------------------------------------------------------------|----------------------|
| Agility                                                                                                    |                                                                                                    |                      |
|                                                                                                    |                                                                                                    |                      |
| BH (Agility)                                                                                                    |                                                                                                    |                      |
| BH (IGP)                                                                                                    |                                                                                                    |                      |
| BH (Obedience)                                                                                                    |                                                                                                    |                      |
| BH (THS)                                                                                                    |                                                                                                    | Prüfungsleit         |
| Dog Frisbee                                                                                                    |                                                                                                    |                      |
| DogDancing                                                                                                    |                                                                                                    | Antragsteller: Muste |
| Flyball                                                                                                    |                                                                                                    | identisch mit Ant    |
| Hoopers                                                                                                    |                                                                                                    |                      |
| IGP (Gebrauchshundesport)                                                                                          |                                                                                                    | Prüfungsleiter Mitgl |
| Mantrailing                                                                                                    |                                                                                                    |                      |
| Mondioring                                                                                                    |                                                                                                    |                      |
| Obedience                                                                                                    |                                                                                                    | Prüfungsleiter Name  |
| Rally Obedience                                                                                                    |                                                                                                    |                      |
| Rettungshundesport                                                                                                 |                                                                                                    |                      |
| Spürhundesport                                                                                                    |                                                                                                    | Sonstige Information |
| THS                                                                                                    | •                                                                                                    |                      |
| Treibball                                                                                                    | <b>v</b>                                                                                                    |                      |
| Sportart darf nicht leer sein.<br>Ort<br>Ort der Veranstaltung<br>Sportangebote / Disziplinen                      |                                                                                                    |                      |
| Hier tragen Sie ein, welche Stufen, Klassen etc. angeboten<br>zum Beispiel RO 1-3 und FCI-Klasse<br>Anzahl Richter | werden. ~                                                                                                    |                      |
| Bitte wählen Hier geben Sie an, wie viele Rich                                                                     | ıter Sie für die Veranstaltung benötigen 🗸 🗸                                                                                                    |                      |
| Meldeportal                                                                                                    |                                                                                                    |                      |
| Hier teilen Sie den Startern mit, auf welcher Plattform sie s                                                      | ich anmelden sollen                                                                                                    |                      |
| Kostenträger *                                                                                                    | Dieser Reiter ist neu, aber sehr wichtig. Hier müssen Sie                                                                                                    |                      |
| O Verein O Kreisgruppe O Landesverband                                                                             | angeben, ob es sich um eine Vereinsprüfung, Kreis- oder<br>Landesmeisterschaft handelt. Danach bemisst sich,<br>welcher Gliederung die Terminschutzgebühren und |                      |
| Abschicken                                                                                                    | Sportbeiträge berechnet werden.                                                                                                    |                      |

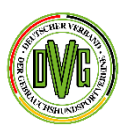

# 2. Terminschutzverfahren

Unten links der Punkt Kostenträger ist neu hinzugekommen und ein Pflichtfeld. Hier muss angegeben werden, ob es sich bei der Veranstaltung um eine Vereinsprüfung, eine Kreis- oder Landesmeisterschaft handelt. Nur so kann eindeutig zugeordnet werden, welche Gliederung die Kosten der Veranstaltung trägt. Der angegebenen Gliederung werden die Terminschutzgebühren und die anfallenden DVG- und VDH-Sportbeiträge berechnet.

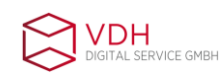

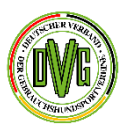

# 2. Terminschutzverfahren

# Auf der rechten Seite des Antragsbildes geben Sie nun den Prüfungsleiter an.

Prüfungsleiter\*in

Antragsteller: Mustermann, Max

Prüfungsleiter Mitgliedsnummer

Prüfungsleiter Name

Sonstige Informationen

 $\sim$ 

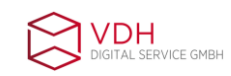

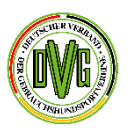

#### 2. Terminschutzverfahren

Sind Sie selbst Prüfungsleiter, setzen Sie das Häkchen bei "identisch mit Antragsteller". Dann entfernt das System die Felder bezüglich des Prüfungsleiters automatisch. Auch prüft das System im Hintergrund selbständig, ob Sie als Prüfungsleiter einen gültigen SKN haben. Ist dies nicht der Fall, erhalten Sie nach dem Absenden eine entsprechende Fehlermeldung mit der Aufforderung, einen SKN-Inhaber zu benennen.

| Prüfungsleiter*in              |  |
|--------------------------------|--|
|                                |  |
| Antragsteller: Mustermann, Max |  |
| Prüfungsleiter Mitgliedsnummer |  |
|                                |  |
| Prüfungsleiter Name            |  |
|                                |  |
| Sonstige Informationen         |  |
|                                |  |
|                                |  |

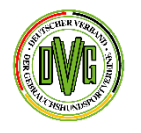

#### 2. Terminschutzverfahren

× OSKN-Fehler

Mitgliederverwaltung \* Terminsch

Antragsteller hat keinen gültigen SKN. Bitte anderen SKN-Inhaber angeben

#### Prüfungsleiter\*in

Antragsteller: Mustermann, Max dentisch mit Antragsteller

SKN-Inhaber Mitgliedsnummer

SKN Inhaber

Sonstige Informationen

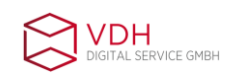

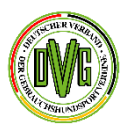

#### 2. Terminschutzverfahren

Es öffnet sich das Fenster für die Eingabe der Mitgliedsnummer des SKN-Inhabers. Hier tragen Sie dann die Mitgliedsnummer des SKN –Inhabers ein. Das System prüft die Eingabe auf Richtigkeit und füllt das grau unterlegte Feld mit dem Namen des SKN-Inhabers aus.

Sind Sie nicht selber Prüfungsleiter, so setzen Sie kein Häkchen bei "identisch mit Antragsteller", sondern tragen die Mitgliedsnummer des Prüfungsleiters in das dafür vorgesehene Feld ein. Sollte der Prüfungsleiter keinen gültigen SKN haben, so geben Sie weiterhin die Mitgliedsnummer des SKN-Inhabers ein.

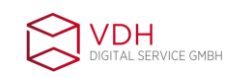

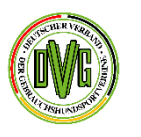

# 2. Terminschutzverfahren

#### Prüfungsleiter\*in

Antragsteller: Mustermann, Max identisch mit Antragsteller

Prüfungsleiter Mitgliedsnummer

0301 0 043 0001

Prüfungsleiter Name

Mustermann, Max, Musterstr.110,01010 Musterstadt, 0301 0 043 0001

SKN-Inhaber Mitgliedsnummer

0301 0 043 0004

SKN Inhaber

Musterfrau, Hubert, Musterpfad 007,01010 Musterstadt, 0301 0 043 0004

Sonstige Informationen

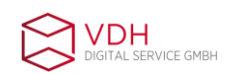

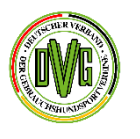

### 2. Terminschutzverfahren

Auch hier prüft das System, ob der angebende SKN-Inhaber einen gültigen SKN hat. Ansonsten kommt auch hier eine entsprechende Aufforderung, einen anderen SKN-Inhaber zu benennen.

Erst wenn die Angaben in den Feldern korrekt sind, erscheint nach dem Abschicken folgende Maske:

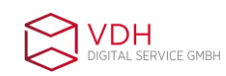

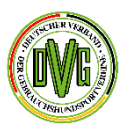

# 2. Terminschutzverfahren

Deutscher Verband der Gebrauchshundsportvereine e.V. Kommunikationsportal

#### Vielen Dank

Sie müssen zunächst nichts weiter tun und erhalten in Kürze eine Bestätigungsmail.

Sobald die Richtereinteilung vorgenommen und der Terminschutz abschliessend genehmigt wurde, erhalten Sie eine gesonderte Informationsmail

Der Termin wird auch in der DVG Terminliste über die DVG HP veröffentlicht.

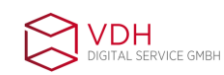

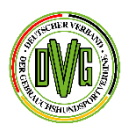

### 2. Terminschutzverfahren

Nach Versenden des Antrags erhalten automatisch der/die Antragsteller(in), der/die Prüfungsleiter(in), der/die Vereinsvorsitzende, die Geschäftsstelle und der/die für die Richtereinteilung zuständige Obmann/Obfrau eine entsprechende email.

Den Status Ihres Antrags können Sie wie gewohnt auf der Homepage unter der Sportart/Termine einsehen oder unter dem Reiter Terminschutz-Übersicht.

Ist der Antrag dann endgültig genehmigt, erhalten wieder Antragsteller(in), Prüfungsleiter(in) und Vereinsvorsitzende(r) eine entsprechende Info-mail. Auch der/die für die Veranstaltung eingeteilte Richter(in) erhält eine diesbezügliche Info-mail.

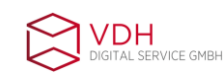

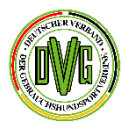

Bei weiteren Fragen wenden Sie sich bitte vertrauensvoll an die Geschäftsstelle.

Telefonisch ist diese montags bis freitags von 9.30-12h und von 14-16h unter 02372-555980 erreichbar oder per mail.

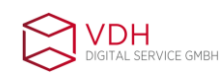